## CI TL

## What Will My Students See?

Students can see their grades in Blackboard 8.0 in one of two ways:

1. Firstly, they can choose to turn on their **Report Card** module in the NYU Blackboard Tab

(which display only grades set as "show as external grade").

| Report Card                              | - 😣 🔿     |
|------------------------------------------|-----------|
| Course                                   | Grade     |
| Ethan_Test_SP08: Ethan Test              | -         |
| Test.Nada.Test: Nada Test Course         | <u>3</u>  |
| sandbox.moran: Lillian's BB8 Test Course | <u>35</u> |

**Tip:** There appears to be a delay between the setting of the My Grades tool as available or unavailable in a course site and the reflection of same in the Report Card module!

2. Secondly students can view their grades from within a course using the **My Grades** tool in the Course Tool area of the course menu.

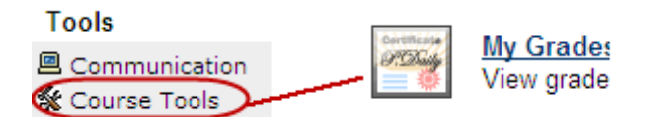

Once students select My Grades, the following screen will be presented:

| Pre-term survey             | Details |              | Sep 18, 2008 9:46<br>AM | ~         | 0   |  |
|-----------------------------|---------|--------------|-------------------------|-----------|-----|--|
| Wk 1 Assignment             | Details |              |                         |           | 0   |  |
| 1st Self & Peer             | Details |              | Sep 10, 2008 6:14<br>PM | 2         | 2   |  |
| Grade This!                 | Details |              |                         | -         | 10  |  |
| jlkdfjdfdfdf                | Details |              |                         |           | 0   |  |
| test to see student's names | Details |              |                         |           | 0   |  |
| April 30 Test               | Details | Aug 15, 2008 | Sep 18, 2008 9:29<br>AM | <u>60</u> | 80  |  |
| Test                        | Details |              |                         | 35        | 50  |  |
| Weighted Total              | Details |              |                         |           | 0   |  |
| Total                       | Details |              |                         | 97        | 132 |  |

The students also have an icon legend option in the bottom right hand corner of their screen:

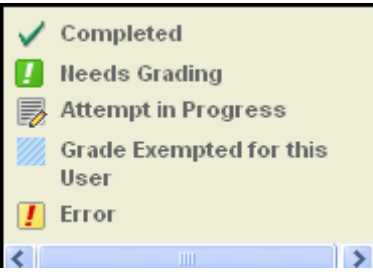

If you do not wish students to view their grades via Blackboard, you can make the <u>My</u> <u>Grades Tool unavailable</u>. To do so:

1. Click on the **Manage Tools** option in the Course Options area of the Control Panel.

| Course Options     |                         |
|--------------------|-------------------------|
| Manage Course Menu | Course Copy             |
| Course Design      | Import Course Cartridge |
| (Manage Tools)     | Import Package          |
| Settings           | Export Course           |
| Recycle Course     | Archive Course          |

- 2. Click on the **Tool Availability** link
- 3. Scroll down to the **My Grades** option and <u>uncheck</u> that option.

**My Grades** My Grades

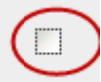

4. Finally, click **Submit** to save your changes.